| \$                                     | Solution Sector Sector Sec |                        |          |                            |                 |              |         |                       |  |  |  |  |  |
|----------------------------------------|----------------------------------------------------------------------------------------------------|------------------------|----------|----------------------------|-----------------|--------------|---------|-----------------------|--|--|--|--|--|
|                                        | )プロ                                                                                                    | コジェ <b>ク</b> ト一覧       |          |                            |                 |              |         | <b>Q</b> 検索メニューを閉じる 🗸 |  |  |  |  |  |
|                                        | フリー                                                                                                    | -ワード検索 Q               | ステータスを選択 | √ 担当者:00                   | ) 00および5名 🗸 🛛 2 | 024/         | 開始日~終了日 |                       |  |  |  |  |  |
|                                        | グルー                                                                                                    | プを選択  く                |          |                            |                 |              |         |                       |  |  |  |  |  |
| 条件をクリア マデアプロジェクトを非表示 検索フィルタ保存 検索フィルター覧 |                                                                                                    |                        |          |                            |                 |              |         |                       |  |  |  |  |  |
| 全件<br>5件                               |                                                                                                    | <b>未完了</b><br>5件 選択項目の |          | マションを選択して下さい > 実行 +テンプレートな |                 | - トを使用して新規作成 |         | 1/1ページ 🕨 🕨            |  |  |  |  |  |
| +                                      | プロ                                                                                                    | ]ジェクト新規追加              |          |                            |                 |              |         |                       |  |  |  |  |  |
|                                        |                                                                                                    | プロジェク                  | /卜名 ◇    | 担当者 ◇                      | ステータス 🛇         |              | 期限 🗘    | 作成日 🗘                 |  |  |  |  |  |
| >                                      |                                                                                                    | E_プロジェクト               |          | 2 00 00                    | 未着手             | 2025,        |         | 2025/                 |  |  |  |  |  |
| >                                      |                                                                                                    | D_プロジェクト               |          |                            | 未着手             | 2024,        |         | 2024/                 |  |  |  |  |  |
| >                                      |                                                                                                    | 」 C_プロジェクト             |          | 2 ○○ ○○ + 3名               | 進行中             | 2024,        |         | 2024/                 |  |  |  |  |  |
| >                                      |                                                                                                    | B_プロジェクト               |          |                            | 000+2名 進行中      |              |         | 2024/                 |  |  |  |  |  |
| >                                      |                                                                                                    | A_プロジェクト               |          | € 00 00+2名                 | 進行中             | 2024,        | 2024,   |                       |  |  |  |  |  |
|                                        |                                                                                                    |                        |          |                            | 11              |              |         |                       |  |  |  |  |  |

## ~プロジェクトテンプレートを利用してプロジェクト・タスクを新規作成する方法~

最終更新日:2025年2月13日

| 4       | MEMBER-S                    |                | 路日報 🗸 | 💄 メンバー | $\sim$ |  | 0 | ÷ | <b>9</b> | ••• | 0 | 0 | 株式会社0000 |
|---------|-----------------------------|----------------|-------|--------|--------|--|---|---|----------|-----|---|---|----------|
| Q       | チャット名、メ                     | ● 今日のシー・タスク一覧  | · > « | 🔳 すべて  | のチャット  |  |   |   |          |     |   |   |          |
|         | ブックマーク                      | ▶プロジェクト一覧 2    |       |        |        |  |   |   |          |     |   |   |          |
|         | すべてのチャット                    | ┣ プロジェクトテンプレート |       |        |        |  |   |   |          |     |   |   |          |
| 0       | <b>マイチャット</b><br>あなた:2025/  | ┣ コメント一覧       | >     |        |        |  |   |   |          |     |   |   |          |
| Д       | <b>グループB</b><br>あなた:2025/ 1 | ▶ タスク一覧        | >     |        |        |  |   |   |          |     |   |   |          |
|         | グループA                       | ▶ カンバン         | >     |        |        |  |   |   |          |     |   |   |          |
|         |                             | ■ ガントチャート      | >     |        |        |  |   |   |          |     |   |   |          |
| 8       | ₿ ○○ ○○<br>あなた : 2024/      | ▶ ワークフロー       | >     |        |        |  |   |   |          |     |   |   |          |
| <b></b> | <b>グループC</b><br>あなた:2024/   |                |       |        |        |  |   |   |          |     |   |   |          |
| ٩       | E ○○ ○○<br>あなた:2024/        |                |       |        |        |  |   |   |          |     |   |   |          |
| 0       | A 〇〇 〇〇<br>あなた:2024/        |                |       |        |        |  |   |   |          |     |   |   |          |

プロジェクトテンプレートを利用して、プロジェクト・タスクを新規作成する方法をご案内致します。

①上部ヘッダーメニューの「タスク」より、②「プロジェクト一覧」を選択します。

| 4      | MEM                 | BER.s ■ タスク ~ 目業務日 | 日報 〜 🔹 メンバー 〜     |                | O 🗣 🗄 🗡      | 😨 🚥 🚯 🧕 株式会社0000 |  |  |  |  |
|--------|---------------------|--------------------|-------------------|----------------|--------------|------------------|--|--|--|--|
|        | )プロ                 | コジェクトー覧            |                   | Q 検索メニュー       |              |                  |  |  |  |  |
|        | フリーワード検索 Q ステータスを選択 |                    | ータスを選択 > 担当       | 者:0000および5名 >  | 2024/        | 1始日~終了日          |  |  |  |  |
| Ľ      | クルー                 | ブを選択               |                   |                |              |                  |  |  |  |  |
|        |                     |                    | 条件をクリア            | ✓ 完了プロジェクトを非認い | 表示 (後索フィ     | ィルタ保存 検索フィルター覧   |  |  |  |  |
| 全<br>4 | ≧件<br>件             | 未完了<br>4件          | 選択項目のアクションを選択して下さ | い > 実行 +テンプレ   | ▲ 1/1ページ ▶ ▶ |                  |  |  |  |  |
| +      | プロ                  | ジェクト新規追加           |                   |                |              |                  |  |  |  |  |
|        |                     | プロジェクト名 🛇          | 担当者 🗘             | ステータス 🗘        | 期限 🗘         | 作成日 🛇            |  |  |  |  |
| >      |                     | D_プロジェクト           | 2 00 00+          | 2名 未着手         | 2024/        | 2024/            |  |  |  |  |
| >      |                     | C_プロジェクト           | 2 00 00+          | 3名 進行中         | 2024/        | 2024/            |  |  |  |  |
| >      |                     | B_プロジェクト           | 2 00 00+          | 2名 進行中         | 2024/        | 2024/            |  |  |  |  |
| >      |                     | A_プロジェクト           | 2 00 00+          | 2名 進行中         | 2024/        | 2024/            |  |  |  |  |

③「+テンプレートを使用して新規作成」をクリックします。

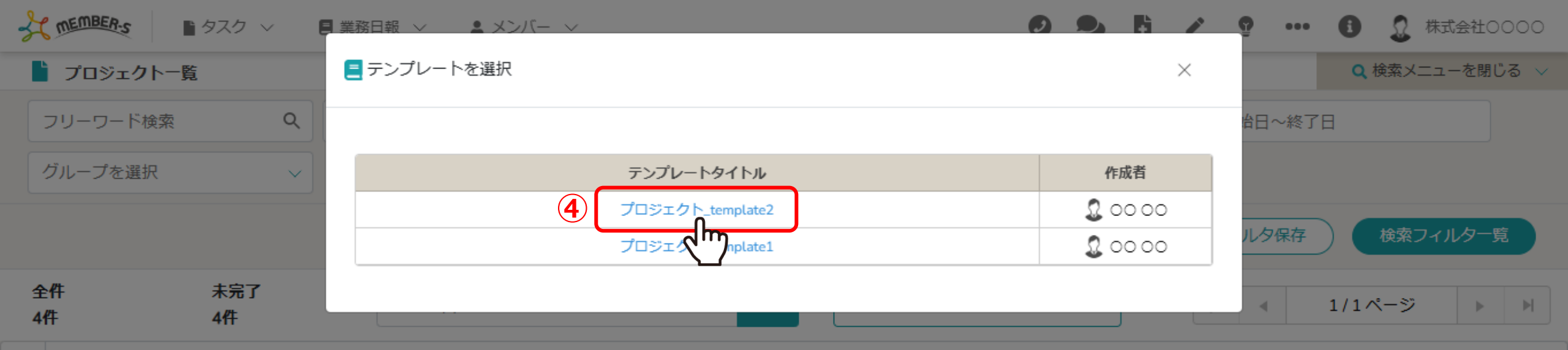

## → プロジェクト新規追加

|   | プロジェクト名 🛇 | 担当者 ◇      | ステータス 🛇 | 期限 ⇔  | 作成日 🗘 |
|---|-----------|------------|---------|-------|-------|
| > | D_プロジェクト  | 显 ○○ ○○+2名 | 未着手     | 2024/ | 2024/ |
| > | C_プロジェクト  | € 00 00+3名 | 進行中     | 2024/ | 2024/ |
| > | B_プロジェクト  | 显 ○○ ○○+2名 | 進行中     | 2024/ | 2024/ |
| > | A_プロジェクト  | € 00 00+2名 | 進行中     | 2024/ | 2024/ |

## ④テンプレート一覧が表示されますので、使用したいテンプレート名をクリックします。

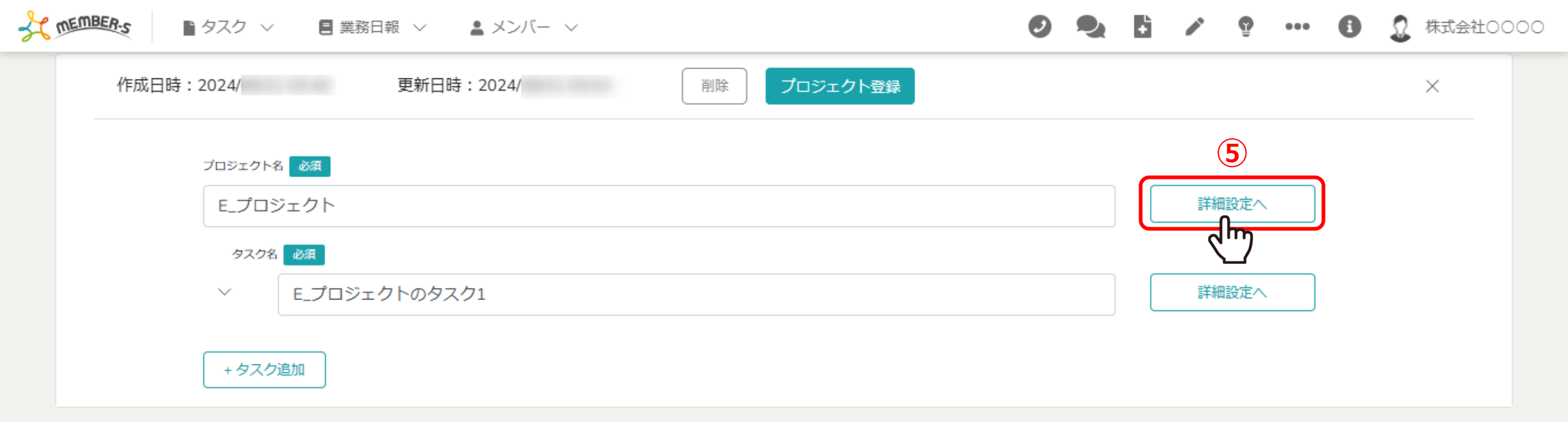

⑤プロジェクトを編集したい場合は、「詳細設定へ」をクリックします。

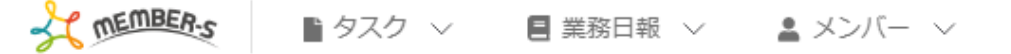

| 保存 |                |  |
|----|----------------|--|
|    | 戻る             |  |
| 6  | プロジェクト名        |  |
|    | E_プロジェクト<br>期間 |  |
|    | 2025/          |  |
|    | 說明             |  |
|    | 〇月〇日 リリース内容    |  |
|    | 優先タスク          |  |
|    | 担当者            |  |
|    | 担当者:0000 ~     |  |

⑥プロジェクト編集画面では、プロジェクト名、期間、説明、担当者、ステータスの設定が可能です。 ※テンプレートを利用してプロジェクト・タスクを作成する際は、プロジェクトの期間を設定した場合にのみ、タスク毎に日程が自動反映されます。

> ⑦編集した場合は「保存」をクリックします。 ※編集しない場合は「戻る」をクリックします。

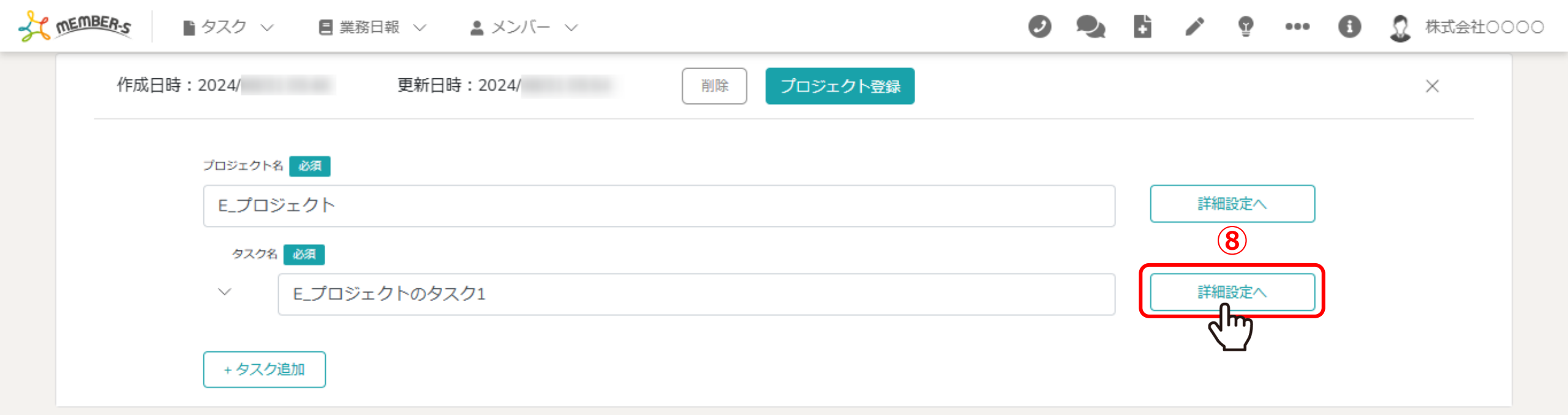

⑧テンプレートに紐づくタスクを編集したい場合は、「詳細設定へ」をクリックします。

| T MEMBER.S | ■ タスク ~ | 🔳 業務日報 🗸 | ▲ メンバー ∨ |
|------------|---------|----------|----------|
|------------|---------|----------|----------|

| 10<br>保存<br>通知ON<br>戻る |                         |  |
|------------------------|-------------------------|--|
| タスク設定                  | ~                       |  |
| タスク名 必須                |                         |  |
| 9 E_プロジェクトのタスク1        |                         |  |
|                        |                         |  |
| タスク開始日                 | 時間                      |  |
| 2025/                  | <b>i</b> 10:00 <b>v</b> |  |
| タスク終了日                 | 時間                      |  |
|                        |                         |  |
| メイン担当者(ユーザー、グループ) 必須   |                         |  |
| 担当者: 00 00             | ✓                       |  |
| サブ担当者(ユーザー、グループ)       |                         |  |
| 担当者: A 00 00           | $\sim$                  |  |

## ⑨タスク設定画面では、通常のタスクを編集する画面と同じ項目の設定が可能です。 ※タスクのメイン担当者、サブ担当者を設定することができます。

⑩編集した場合は「保存」をクリックします。※編集しない場合は「戻る」をクリックします。

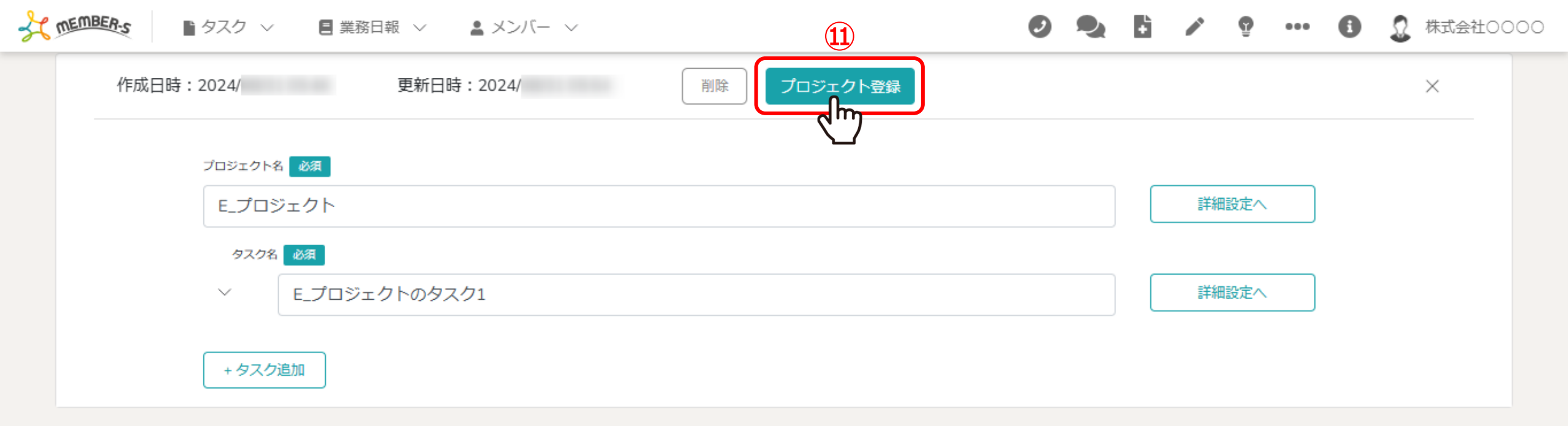

⑪プロジェクト・タスクの編集を行い、保存した場合は、この画面でも必ず「プロジェクト登録」をクリックします。

※この画面で「プロジェクト登録」をクリックしないと、プロジェクト・タスクの編集が反映されません。

| \$                                        | ★ MERE: ■ 9スク ∨ 目 業務日報 ∨ ▲ メンバー ∨   ● 9スク ∨ 目 業務日報 ∨ ▲ メンバー ∨   ● 9スク ∨   日 業務日報 ∨   ▲ メンバー ∨   ● 9スク ∨   日 業務日報 ∨   ▲ メンバー ∨   ● 1 /   ● 1 /   ● 1 /   ● 株式会社00000 |           |                                                                                |                                       |          |              |                                  |             |                 |              |       |        |         |     |  |
|-------------------------------------------|----------------------------------------------------------------------------------------------------|-----------|--------------------------------------------------------------------------------|---------------------------------------|----------|--------------|----------------------------------|-------------|-----------------|--------------|-------|--------|---------|-----|--|
|                                           | プロ                                                                                                    | ידאַנ     | フトー覧                                                                           | 12                                    |          |              |                                  |             |                 |              |       | Q 検索メ  | ニューを閉じる | a 🗸 |  |
| フリーワード検索     Q     ステータスを選択       グループを選択 |                                                                                                    |           |                                                                                | ۹<br>۲                                | ステータスを選択 | ✓ 担当者        | ∨ 担当者:0000および5名 ∨ 2024/( 開始日~終了日 |             |                 |              |       |        |         |     |  |
|                                           | 条件をクリア  マ 完了プロジェクトを非表示 検索フィルタ保存 検索フィルター覧                                                                                                    |           |                                                                                |                                       |          |              |                                  |             |                 |              |       |        |         |     |  |
| 全<br>51                                   | :件<br>件                                                                                                    |           |                                                                                | 未完了<br>5件                             | 選択項目の    | アクションを選択して下さ | い > 実行                           | +テンプレー      | - 卜を使用して新規      | 作成           | •     | 1/1ページ |         | Þ   |  |
| +                                         | プロ                                                                                                    | ジェク       | ト新規は                                                                           | 追加                                    |          |              |                                  |             |                 |              |       |        |         |     |  |
|                                           |                                                                                                    |           |                                                                                | プロジェク                                 | 卜名 ⇔     | 担当者 🗘        | ステー                              | ステータス 🗘 期   |                 |              |       |        | 作成日 🗘   |     |  |
| Ň                                         |                                                                                                    | E_プロジェクト  |                                                                                |                                       |          | 00 00        | 未                                | 着手          | 手 2025/         |              |       | 2025/  |         |     |  |
| 4m                                        | )                                                                                                    | + タスク新規追加 |                                                                                |                                       |          |              |                                  |             |                 |              |       |        |         |     |  |
|                                           |                                                                                                    |           | No. <>         タグ <>/th>         タスク名 <>/th>           1         E_プロジェクトのタスク1 |                                       | タスク名     | タスク名 🗘       |                                  | 当者 🗘        | サブ担当者 🗘 ステータス 🔇 |              | 期日 🗘  | 作成日 🗘  |         |     |  |
|                                           |                                                                                                    |           |                                                                                |                                       |          | 2 00 00      |                                  | ▲ 00 00 未着手 |                 | 2025/ 2025 🗸 |       | プロジ    |         |     |  |
| >                                         |                                                                                                    | D_プロ      | コジェクト                                                                          | · · · · · · · · · · · · · · · · · · · |          | € 00 00+2    | 2 00 00+2名 未                     |             | :着手 2024        |              | 2024/ |        |         |     |  |
| >                                         |                                                                                                    | c_プ⊏      | <sup>]</sup> ジェクト                                                              |                                       |          | 2 00 00+3    | <u>۲</u>                         | 進行中 2024/   |                 |              |       | 2024/  |         |     |  |

迎テンプレート内でプロジェクトまたはタスクを編集して保存した場合は、

プロジェクト一覧画面に遷移します。

タスクが紐づいた状態で、プロジェクトが新規で作成されます。

※メイン担当者を設定していない場合には自動で作成者が反映され、サブ担当者は選択されておりません。